# **INSTANT PLAYER USER MANUAL**

## bitonlive

V. 1.17.615.1

The information contained in this document is subject to change at any time without prior notification. If you want to learn more info about our product, please visit our web www.bitonlive.com.

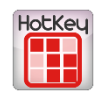

# **Instant Player**

Instant Player is the hot key integrable on Flu-O Radio Playout.

Allows you to create the panels of the bases, effects and every type of audio component to support your show.

Is part of the package of external applications of **BitOnLive** that are added to the onair playout.

#### Summary

| Installation          | 2  |
|-----------------------|----|
| Playout Configuration | 2  |
| Overview              | 3  |
| First Use             | 4  |
| Setup                 | 5  |
|                       |    |
| Function Keys         | 6  |
|                       |    |
| Management            | 7  |
| Loading               | 7  |
|                       |    |
| Edit Markers          | 8  |
|                       |    |
| Edit Mode             | 8  |
| Edit Color            | 9  |
|                       |    |
| Rename                | 10 |
|                       |    |
| Drag&Drop             | 10 |

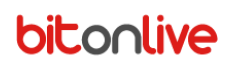

### Installation

Launch the file **Setup\_ExtApp.exe** and follow the installation.

### **Playout Configuration**

| Open Radio Playout Configuration, and click Modify. |                                                                |                             |                                         |  |  |  |  |
|-----------------------------------------------------|----------------------------------------------------------------|-----------------------------|-----------------------------------------|--|--|--|--|
| Select the Tab " <b>E</b> »                         | xternal applications" and using the Add                        | button Add                  | you can add the <b>Instant Player</b> . |  |  |  |  |
| Elu-O Radio Playout Configurat                      | tion                                                           |                             |                                         |  |  |  |  |
|                                                     |                                                                |                             |                                         |  |  |  |  |
| Modify Save                                         | Create link on Language                                        |                             |                                         |  |  |  |  |
| Add D                                               | Aux Device Startup Scheduling Advertising Mixer Inp            | ut PExternal applications C | Check Dre                               |  |  |  |  |
| # Description                                       | Application                                                    | Arguments                   |                                         |  |  |  |  |
| 1 Cart                                              | C:\Program Files (x86)\BitOnLive\ExtApp\Cart.exe               |                             |                                         |  |  |  |  |
| 2 Rec                                               | C:\Program Files (x86)\BitOnLive\ExtApp\SmartRecorder.exe      |                             |                                         |  |  |  |  |
| C S HOLKEY                                          | C: (Program Pries (x86) (bitOnLive (ExtApp (InstantPrayer, exe |                             | ~ ~ ~ ~ ~ ~ ~ ~ ~ ~ ~ ~ ~ ~ ~ ~ ~ ~ ~ ~ |  |  |  |  |
| Description                                         | HotKey                                                         |                             |                                         |  |  |  |  |
| Application                                         | C:\Program Files (x86)\BitOnLive\ExtApp\InstantPlayer.exe      |                             | Confirm                                 |  |  |  |  |
| Arguments                                           |                                                                |                             |                                         |  |  |  |  |
| Configuration name                                  |                                                                |                             | Cancel                                  |  |  |  |  |

Description: Name you want to assign to this application Instant Player in the Playout window
Application: path and name of the file .exe (you can also select through the search key )
Argument: technical parameters to define with the assistance (recommend keeping empty)
Configuration Name: Name of the configuration for the creation of configuration files in the system

At the end of the setup, click **Confirm** Finally save the configuration through the key

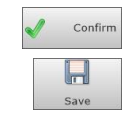

### Overview

Once configured, open **Flu-O Radio Playout**, and it appears the new section relating to external applications in the bottom right section. The different applications configured are divided into tab with the names insert in the configuration stage.

| Flu-O Radio Radio BitOnLive - v. 0.16.1201.1                  |                                               |               |                                              |                                                    |                         |                 |
|---------------------------------------------------------------|-----------------------------------------------|---------------|----------------------------------------------|----------------------------------------------------|-------------------------|-----------------|
| ORARIO- Matter - Matter                                       |                                               |               | Info Settings                                | Maintenance Trimmer                                |                         |                 |
|                                                               | bitolive 12:29                                | Flu-0         | Channel : 1                                  |                                                    |                         | <u>^</u>        |
|                                                               | 44 R                                          | ADIO PLAYOUT  | (C) Licence Expire : r                       | nartedi 31 gennaio 2017                            |                         |                 |
|                                                               | Radio BitOnLive Wednesday 28                  | December      | Shared folder : K:\Sh                        | ared                                               |                         |                 |
| -42 -36 -30 -24 -18 -12 -6                                    | 0 Mode Volume Events Info playlist Schedule   |               | Database : localhost.                        | dbtest [m]                                         |                         | =               |
| POSITION REMAIN INTRO                                         | AUTOMATIC OFF                                 |               | Device Stream 1 : [D<br>Device Stream 2 : [D | S ] Speakers (4- High D<br>S ] Speakers (4- High D | efinition Audio Device) |                 |
| 0,00:00 0,00:00 0,00:00                                       |                                               |               | Device Stream 3 : [D<br>Device Preview : [DS | S ] Speakers (4- High D                            | efinition Audio Device) |                 |
|                                                               | FILLER OFF                                    |               | Audio Processor : Dis                        | abled                                              |                         |                 |
|                                                               | SCHED MARKER                                  |               | Streaming : No                               |                                                    |                         |                 |
|                                                               | ON OFF                                        |               | Load playlist mode : /                       | Automatic                                          |                         |                 |
|                                                               | MIX FADE                                      |               | Autorun : No<br>Filler On at startun :       | No                                                 |                         |                 |
|                                                               | ON ON                                         |               | -                                            |                                                    |                         | - F             |
| ORARIO                                                        | Playlist Libraries Tools Log Break            | X             | CART REC HOT KE                              | EY LIVE                                            |                         |                 |
|                                                               | On Air Scheduled Manual                       |               |                                              | 👍 📥 Edi                                            |                         | 4               |
|                                                               | Now Reload from selected Rel                  | oad scheduled |                                              |                                                    | Radio                   | 1               |
| TEMPLATE> KitsharediDatalCH11Compositions/UKAKIO.Xmi 12/28/40 | Show fix playlist                             |               | D_3                                          |                                                    | Evoluzioni              | spot            |
|                                                               | Playlist Date Scheduled Title TEMPLATE ORARIO |               | 00:12                                        |                                                    | 00:08                   | 00:01           |
| 2                                                             |                                               |               |                                              | D_3                                                |                         |                 |
| X                                                             |                                               |               |                                              | 00:12                                              |                         |                 |
|                                                               |                                               |               |                                              |                                                    |                         | CUT1MICHELE     |
| 3                                                             |                                               |               |                                              |                                                    |                         | 00:11           |
| ×                                                             |                                               |               |                                              | infra                                              |                         | CUT2ON THE MOON |
|                                                               |                                               |               |                                              | 00:00                                              |                         | 00:11           |
|                                                               |                                               |               |                                              |                                                    | Í                       | CUT 3 ROLLING   |
| <u>4</u>                                                      |                                               |               |                                              |                                                    |                         | 00.12           |
|                                                               |                                               |               |                                              | Í.                                                 | 1                       | CUT4 DHT        |
|                                                               |                                               |               |                                              |                                                    |                         |                 |
| 5                                                             |                                               |               |                                              |                                                    |                         |                 |
|                                                               |                                               |               |                                              |                                                    |                         | CUTS CHIC       |
|                                                               |                                               |               |                                              |                                                    | -                       | 00:11           |
| 6                                                             |                                               |               |                                              |                                                    |                         | CU16 RUNNING    |
| ×                                                             |                                               | •             |                                              |                                                    |                         | 00:11           |

### First Use

To manage a new panel click the button at the top left of the section **Instant Player** ("Click for setup"). In this way it appears or disappears the column where it is indicated the whole list of the panels created by the user, and the keys for the configuration of the various panels.

Setup: configuration of the selected panel

Add: adds a new panel to the Hot Key

**Delete**: removes a panel from the Hot Key

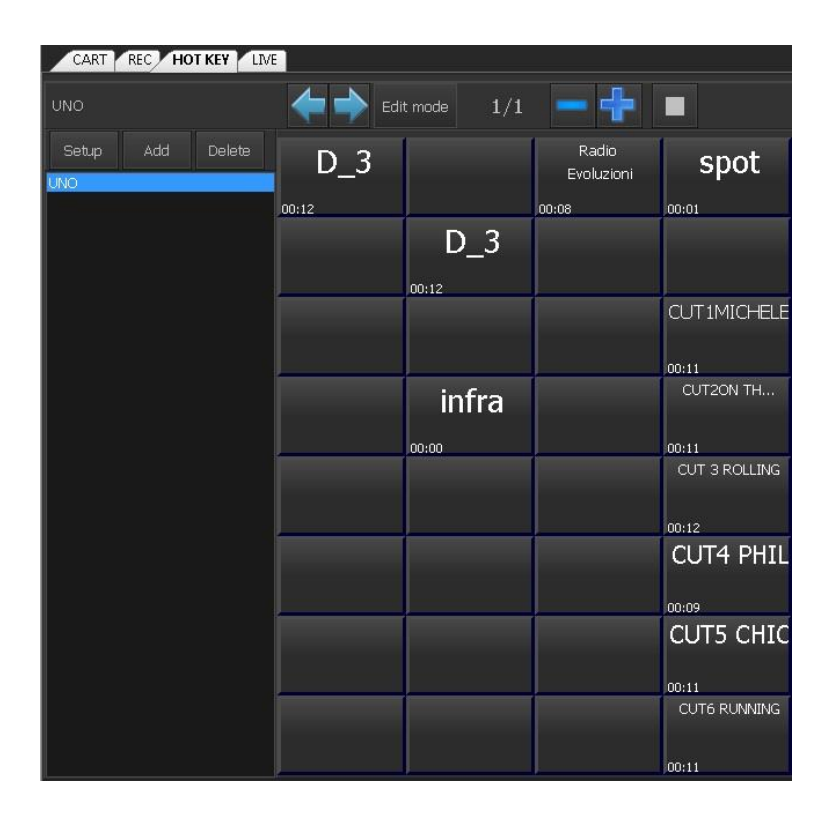

Click **Add** to add the first panel and in the window that appears enter the name then press OK

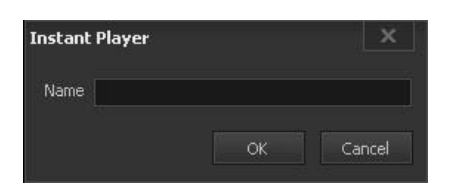

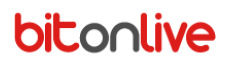

#### <u>Setup</u>

#### <u>General</u>

Through the General tab, you can configure the output settings for all panels created.

| 🖥 Setup 1.16.2712.1     |                          | x       |
|-------------------------|--------------------------|---------|
| General Hot Key         |                          |         |
| Main Device             |                          |         |
| Ds ;1;Speakers (4- High | Definition Audio Device) |         |
| Preview Device          |                          |         |
| Ds ;1;Speakers (4- High | Definition Audio Device) |         |
| Direct Stream           |                          |         |
| Enabled                 |                          |         |
| Host IP address         | Host Port                |         |
|                         | 0                        |         |
|                         |                          |         |
|                         |                          |         |
| Max Num Play            | Udp Receive Port         |         |
| 1                       | 29007                    |         |
|                         |                          |         |
|                         | Salva                    | Annulla |
|                         |                          |         |

Main Device: your primary audio device

Preview Device: audio device for pre-listening

Direct Stream Enabled: Enable or disable direct internal streaming

Host IP Address: IP address of the destination

Host Port: communication port

Max Num Play: Maximum number of contemporary play

Udp Receive Port: Communication Udp Port from external device

#### Hot Key

This configuration is performed only on selected panel; parameters can therefore be differentiated for each single panel created.

| 🖥 Setup 1.16.271 | 2.1                    |       | ×       |
|------------------|------------------------|-------|---------|
| General Hot Key  |                        |       |         |
|                  | Default loop enabled   | x     |         |
|                  | Default replay enabled | x     |         |
|                  | Max text length        | 0     |         |
|                  | Columns                | Row   |         |
|                  | 4 🌲                    | 8     |         |
|                  |                        |       |         |
|                  |                        |       |         |
|                  |                        |       |         |
|                  |                        |       |         |
|                  |                        |       |         |
|                  |                        |       |         |
|                  |                        | Salva | Annulla |

Default loop Enabled: Enable or disable the "loop" on all keys of the panel

Default Replay Enabled: Enables or disables the function of "replay on click" on all keys of the panel

Max test length: maximum text length in number of characters

Columns: Number of columns of the panel

Row: number of rows of the panel

#### **Function Keys**

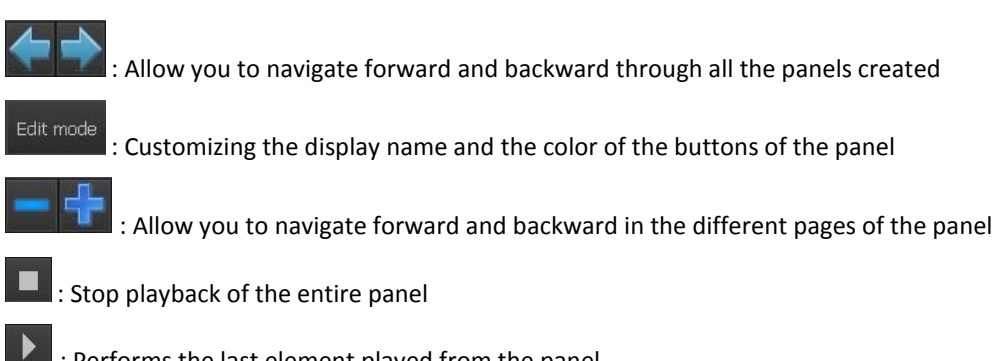

: Performs the last element played from the panel

### Management

#### Loading

Loading audio files inside the **Instant Player** takes place through drag and drop from any section of the Playout (Playlist, library and from other applications outside of **BitOnLive**) or directly from your PC (desktop or other windows).

You can browse through the library of **Flu-O Radio Playout** and select the file you want to insert and then drag it inside the panel in correspondence with the desired button.

| Pla  | ylist Libra  | ries Tools Log Break      |           | ×          | CART REC HOT KEY | LIVE       |           |                 |
|------|--------------|---------------------------|-----------|------------|------------------|------------|-----------|-----------------|
| So   | ngs Clips    | Commercials Programs Show | vs Automa | ations 💶 🕨 | asd              | Edit ma    | vda 1/1 💳 |                 |
| Filt | I 🕞 🗙 🖪      | 15 / 567 🔍                | 7         |            |                  |            |           |                 |
| 3    | Channel      | Title                     | Code      | Categ      |                  |            |           | spot            |
|      | Radio BitOn  | IL SOLE DI DOMENICA       | 1000002   | A          |                  |            |           |                 |
|      | Radio BitOn  | UN'EMOZIONE INASPETTATA   | 1000003   | A          |                  | 100105775  |           | 00:01           |
|      | Radio BitOn  | ON THE FLOOR              | 1000005   | В          | COT6 KONNING     | APOLOGIZE  |           |                 |
|      | Radio BitOn  | YOU SAVED ME              | 1000006   | GOLDIE     |                  | ~ ~ ~      |           |                 |
|      | Radio BitOn  | JUST CAN'T GET ENOUGH     | 1000007   | GOLDIE     | UUTI LOOP REPLAY | 03:08      |           | CITIMOURIE      |
|      | Radio BitOn  | PRICE TAG                 | 1000008   | В          |                  |            |           | COLIMICHELE     |
|      | Radio BitOn  | MICROSCOPE                | 1000009   | В          |                  |            |           | 00.44           |
|      | Radio BitOn  | STUCK                     | 1000010   | GOLDIE     |                  | infere and |           |                 |
|      | Radio BitOn  | SUNDAY                    | 1000013   | В          |                  | IIIra      |           | CO12ON THE MOON |
|      | Radio BitOn  | LIFELINE                  | 1000015   | GOLDIE     |                  | ~~~~       |           | 00.444.0000     |
|      | Radio BitOn  | ANGER NEVER DIES          | 1000016   | В          |                  | 00:00      |           |                 |
|      | Radio BitOn  | CARE                      | 1000017   | GOLDIE     |                  |            |           | COT 3 KOLLING   |
|      | Radio BitOn  | MR. SAXOBEAT              | 1000018   | A          |                  |            |           | 00.40           |
|      | Radio BitOn  | HEY HEY HEY               | 1000019   | GOLDIE     |                  |            |           | 00:12           |
|      | Radio BitOn  | MONEYGRABBER              | 1000020   | В          |                  |            |           | COTYPHIL        |
|      | Radio BitOn  | DON'T WANNA MISS YOU      | 1000021   | В          |                  |            |           | ~ ~ ~           |
|      | Radio BitOn  | MILLIONAIRE               | 1000024   | GOLDIE     |                  |            |           | 00:09           |
|      | Radio BitOn  | THE LAZY SONG             | 1000025   | A          |                  |            |           | COISCHIC        |
|      | Radio BitOn  | VEDO NERO                 | 1000027   | В          |                  |            |           |                 |
|      | Radio BitOn  | BETTY                     | 1000031   | GOLDIE     |                  |            |           | 00:11           |
|      | Radio BitOn  | VITTIMA                   | 1000033   | A          |                  |            |           | COTE RUNNING    |
|      | Radin BitOn. | LIKE & PRAYER             | 1000038   | SOLDIF *   |                  |            |           | 00:11           |

Through the right mouse button displays a list of the functions of each individual panel key.

| Stop                  |    |
|-----------------------|----|
| <u>L</u> oop          |    |
| <u>R</u> eplay on cli | ck |
| <u>E</u> dit          |    |
| <u>D</u> elete        |    |
| <u>C</u> opy          |    |

Stop: Stops the playback of the selected key

Loop: Enables or disables the function of "loop" for the selected key

Replay on clicks: Enables or disables the function of "Restart audio to mouse clicks" of selected key

Edit: Allows you to edit the markers of the audio for the selected key

Delete: Delete the audio associated with the selected key

**Copy**: Copy the audio of the selected key

Pastes: Paste the copied audio associating it with the selected key

#### Edit Markers

Through "Right Click->Edit", you can change volume, Mark In and Mark Out of every single key on the panel.

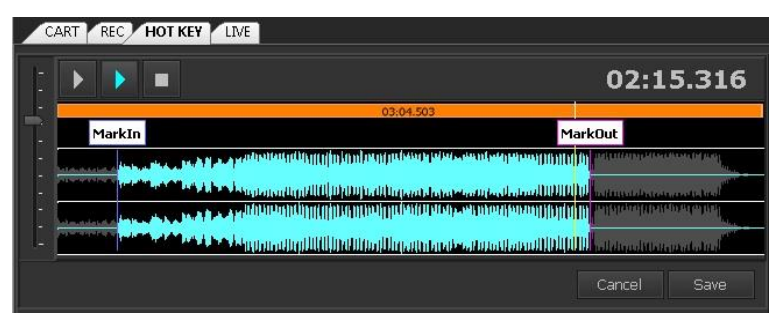

The play and stop keys serve as cueing on the selected track. The **blue play button** allows you to listen to the track apart from marker set, while the **white play button** allows listening only within the Mark In and Mark Out.

To change the markers, select and drag them along the waveform. You can also zoom in to the waveform through the mouse scroll in such a way as to make the changes with more precision.

To change the track volume use the fader to the left and move the cursor to the desired level. To restore the volume to the initial value (0 dB) Double click in correspondence of the number indicating the volume.

When finished making changes select **Save** and the settings of the markers will be changed only for the selected key.

### Edit Mode

Through the **Edit mode** button, **Edit mode** you can change the colors of the various keys of the panels, rename and move files by drag&drop inside the **Instant Player** or toward the other player of **BitOnLive** (e.g. Cart, Playout playlist).

| CART REC HOT KEY  | LIVE       |            |                 |
|-------------------|------------|------------|-----------------|
| asd               | Edit r     | mode 1/1 💻 | <b>∲</b> ∎ ▶    |
| Back Color        | Font Color |            |                 |
|                   |            |            | spot            |
|                   |            |            | 00:01           |
| CUT6 RUNNING      | APOLOGIZE  |            |                 |
| 00:11 LOOP REPLAY | 03:08      |            |                 |
|                   |            |            | CUT1MICHELE     |
|                   |            |            | 00:11           |
|                   | infra      |            | CUT2ON THE MOON |
|                   | 00.00      |            |                 |
|                   |            |            | CUT 3 ROLLING   |
|                   |            |            | 00.12           |
|                   |            |            | CUT4 PHIL       |
|                   |            |            | 00.00           |
|                   |            |            |                 |
|                   |            |            | 00:11           |
|                   |            |            | CUT6 RUNNING    |
|                   |            |            |                 |
|                   |            |            | 00:11           |

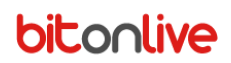

Edit Color

Back Color: background color

Font color: text color

To assign the selected color to the button you must enable color through the tick (next to "**Back color**" and/or "**Font Color**") and then click on the desired Button.

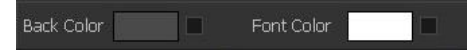

With a double click on the color box opens the Select Color dialog box.

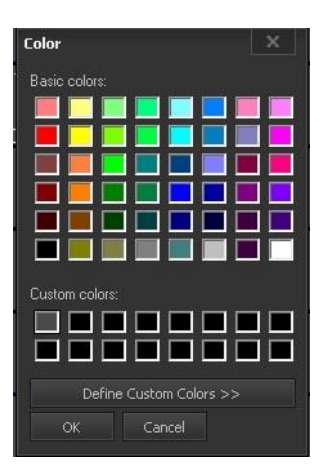

It is proposed a series of basic colors (**Basic Colors**) and a customized colors (**Custom colors**) You can select the desired color through click and selecting the OK button.

To customize the Custom Colors select one of the boxes custom color in the color table and click Define Custom Colors.

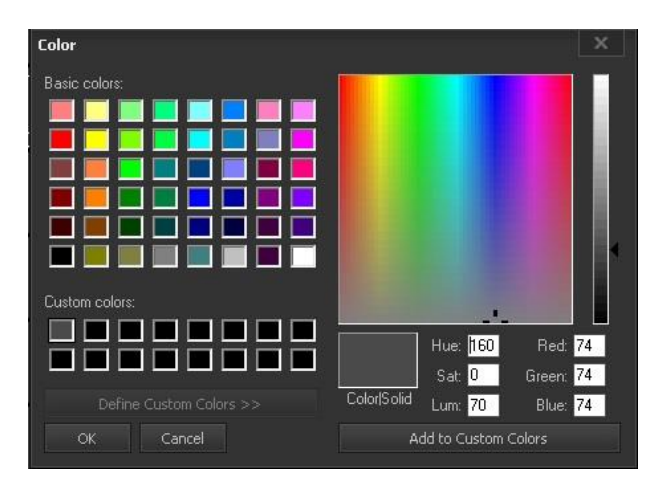

Appear the section of the color palette, select the color you want and then click the Add to custom colors.

### <u>Rename</u>

To change the name of the button that appears right click on the button and select "Rename"

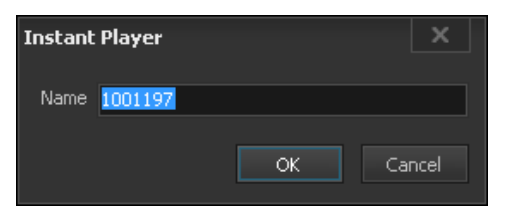

#### Name: Type the new name

Select **OK** to confirm the change, **Cancel** to cancel.

#### Drag&Drop

Through the Edit Mode, you can copy or move the items also within other BitOnLive applications.

- **Drag&Drop**: copy the content of the instant player key in another location (in another key of the instant player, inside the playlist or inside the cart and the audio edit). Will be maintained the same characteristics of the copied item (MarkIn and MarkOut, etc.)
- **Drag&Drop + [Ctrl]**: Creates in another location (Instant player, Cart, Audio Edit, FluO Playout) a new element that refers to the physical file of the copied item. In this case, will be reset the marker and will be designated by the name of the physical file referenced.
- **Drag&Drop + [Shift]**: move the item to another free location of the instant player keeping all the characteristics.